# EMPLOYEE ACCESS FEATURES AND LOG IN INSTRUCTIONS SUPPORT STAFF

Go to the District Website homepage: <u>http://www.hgtigers.org/</u> Click on STAFF RESOURCES

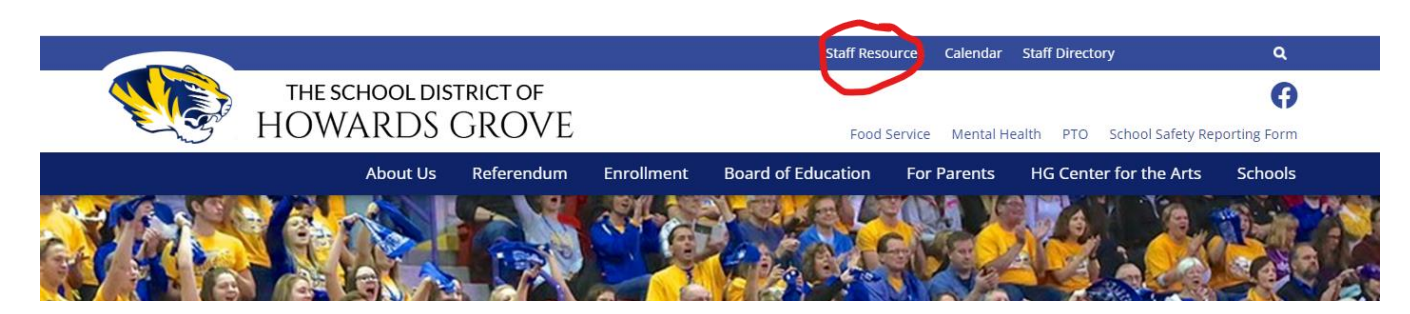

Click on the first tab, Staff Links

## **Staff Resources**

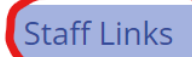

Health Forms - School Office Staff

Forms for Staff

**Rlood Rorne Pathogen Information** 

## Staff Resources

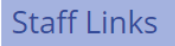

- <u>Safety Data Sheet Search</u>
- Maintenace Request
- HGSD Outlook 365 Email
- hgtigers.com Email
- <u>Skyward Educator Access</u>

<u>Skyward Employee Access</u>

- District Calendar
- Online Weather Center
- Foxbright
- Frontline Education
- eduCLIMBER
- <u>Hoonuit</u>
- Health Resources
- <u>Second Step</u>

The window below will open. Enter your Log in ID & Password and Click Sign-In.

| SKYWARD <sup>®</sup>                               |
|----------------------------------------------------|
| SCHOOL DISTRICT OF HOWARDS GROVE<br>FINANCE/HR     |
| Login ID:                                          |
| Password:                                          |
| Sign In                                            |
| Forgot your Logim/Password?<br>05.19.02.00.08-11.7 |
|                                                    |

The first time you sign in, you will directed to change your password.

### \*\*\*FOR HOURLY EMPLOYEES\*\*\* TRUE TIME – PUNCH IN

To start your time, click on True Time OR the clock icon. If you select True Time, then select Quick Entry

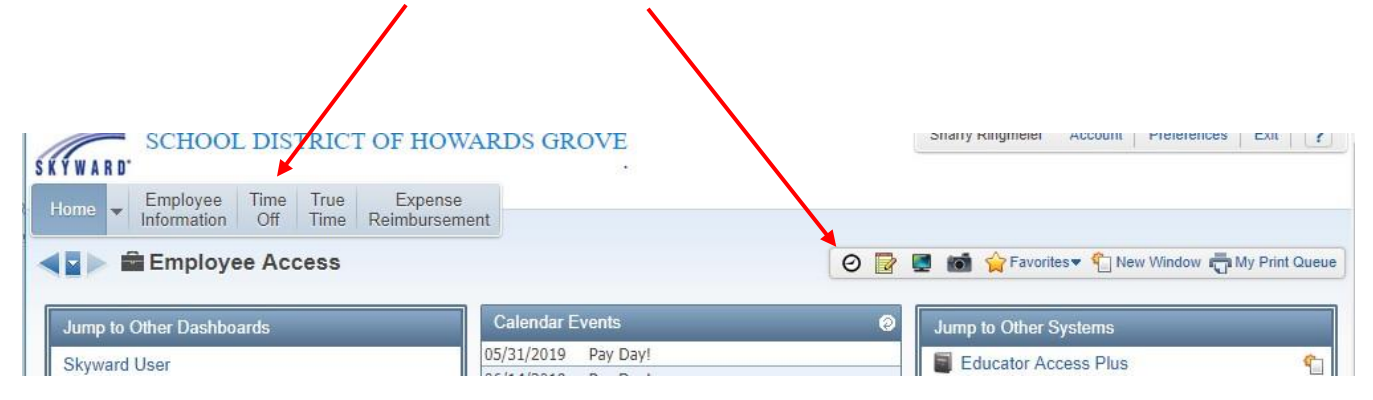

from the drop down. The clock icon will bring you directly to the screen below.

Select IN at the beginning of the day, or Gone for the Day at the end of the day.

|                    |          |                     | Enter Future<br>Out of Office |     |
|--------------------|----------|---------------------|-------------------------------|-----|
| In Jof Office, the | day      |                     | Records                       |     |
| Current Status     |          | Totals ·            |                               | Ret |
| Current Status: I  | N        | Mon 06/03/19 Total: | 3h 00m                        |     |
| Start Time:        | 8:00 AM  | Scheduled Hours:    | 8h 00m                        |     |
| Current Time:      | 10:59 AM | Lunch Total:        |                               |     |
| Duration:          | 2h 59m   | Weekly Total:       | 9h 00m                        |     |
| Scheduled Return:  |          |                     |                               |     |
| Note:              |          |                     |                               |     |

At the end of the week, be sure to select View/Submit Time Sheets to submit the time sheet to your supervisor for approval.

### PERSONAL PAYROLL INFORMATION

Look for the tabs across the top named, HOME, EMPL INFO, TIME OFF, etc....

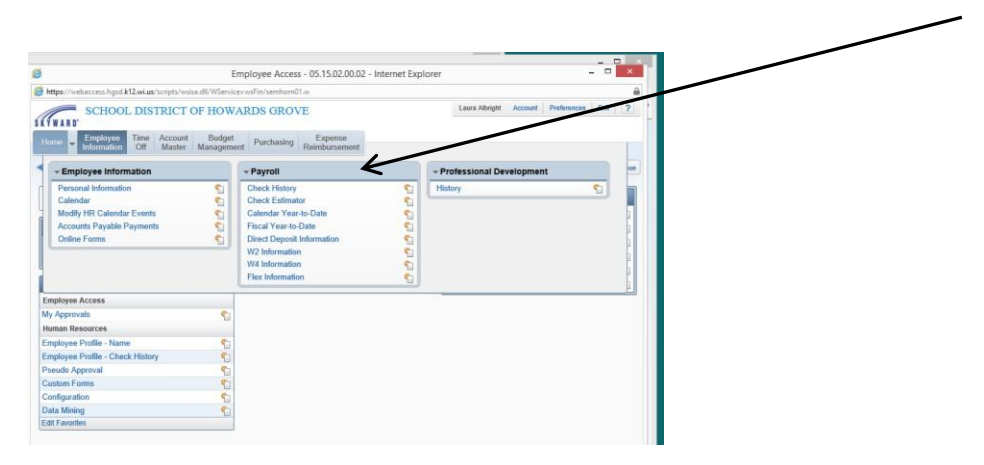

#### Click on tab depending on what you need. Employee Information will bring up the screen shot above.

You will see options to click on, or view your personnel information. Take a look at check history, use the check estimator, see earnings for current and previous years, and view or print W-2s. Check estimator is a handy feature to help you in your decision of how much State and/or Federal Tax withholding to plan for, and how your decision of how many dependents you list on your W-4/WT-4 will affect your take home pay.

## TIME OFF

You are expected to enter your time off requests in Employee Access yourself. When *foreseeable*, it is expected that Time Off information will be entered *prior* to the date and time of occurrence. This will assist with planning, obtaining subs, etc. *When unforeseeable*, it is expected that the information will be entered as soon after as possible, such as the first day back at work from an illness. Time Off information may be entered from any computer with an Internet connection.

#### INSTRUCTIONS TO ENTER A TIME OFF REQUEST:

#### In the TIME OFF tab, select My Requests

#### Click My Requests

| Employee Access - 05.12.10.00.09-10.2 - Windows Int                | ernet Explorer                                              |                     |                                                 |
|--------------------------------------------------------------------|-------------------------------------------------------------|---------------------|-------------------------------------------------|
| https://webaccess.hgsd.k12.wi.us/scripts/wsisa.dl/WService=wsFin/s | emhom01.w                                                   |                     |                                                 |
| SCHOOL DISTRICT OF HOWAF                                           | DS GROVE                                                    |                     | Laura Albright Account Preferences Exit         |
| Home Employee Time Account<br>Information Off Master               | Click MY REQUI                                              | STS                 | 📝 📾 😭 Favorites 🔻 🕤 New Window 🥽 My Print Queue |
| My Status                                                          |                                                             |                     | Jump To Other Systems                           |
| My Requests                                                        |                                                             |                     | Employee Access                                 |
|                                                                    |                                                             |                     | Financial Management                            |
| Human Resources                                                    | Post-Verify Payroll Project/Grant Report                    | Completed           | 💄 Human Resources 👘 🐔                           |
| Configuration Configuration                                        | Detail Transaction Report - Support Staff Time Off Details  | Completed           | 🖌 Product Setup                                 |
| Employee Profile - Check History                                   | Detail Transaction Report - Support Staff Time Off Details  | Completed           |                                                 |
| Custom Forms                                                       | Employee Data Mining - CMP TEST                             | Completed 🗸         | Recent Programs                                 |
|                                                                    | D' - L                                                      |                     | Employee Access Home                            |
|                                                                    | District News                                               |                     | L Human Resources Home                          |
|                                                                    | No news to display.                                         |                     | My Status                                       |
|                                                                    |                                                             |                     | Personal Information                            |
|                                                                    |                                                             |                     | Employee Profile                                |
|                                                                    |                                                             |                     | WH\EP\EP                                        |
|                                                                    |                                                             |                     | Product Setup Home                              |
|                                                                    |                                                             |                     | Email History<br>PS\SA\EH                       |
|                                                                    |                                                             |                     | My Approvals                                    |
|                                                                    |                                                             |                     | Utilities<br>WHIEP\PS\UT                        |
|                                                                    |                                                             |                     | My Requests                                     |
|                                                                    |                                                             |                     |                                                 |
|                                                                    |                                                             |                     |                                                 |
|                                                                    |                                                             |                     |                                                 |
|                                                                    |                                                             |                     |                                                 |
|                                                                    |                                                             |                     |                                                 |
| Edit Favorites                                                     |                                                             |                     |                                                 |
| © 2012 Skyward, Inc. All rights reserved.                          | FINANCE/HR                                                  |                     | Windows XP / Internet Explorer 8                |
| vascript:navClick('TimeOff')                                       |                                                             |                     | 🎱 Internet 🦓 🔹 🍕 100% 👻 🤮                       |
| 171 🕑 🖉 🧿 🎆 SR Entity (Unknown): 🖉 Web H                           | uman Resourc 🖉 WebMailPRO - K12US 🕎 Document'i [Compati 💋 E | mployee Access - 05 | 🧾 🕽 🌒 🗊 🧐 😼 🔰 10:43 AM                          |

To add a new request for time off or to *correct* a time off request previously entered, click the **ADD** button on right side bar.

| WARD.   | SCHOO                               | )L DIST                  | RICT              | OF H   | OWARI    | DS GP   | OVE               |                         |                             |     |   | Laura Albright | Account       | Preferences | Exit  |
|---------|-------------------------------------|--------------------------|-------------------|--------|----------|---------|-------------------|-------------------------|-----------------------------|-----|---|----------------|---------------|-------------|-------|
| ne 👻    | Employee<br>Information<br>y Time O | Time<br>Off<br>Aff Reque | Account<br>Master |        |          |         |                   |                         | Click                       | AD  | D | 🔽 🔞 🏹 Favo     | TREE 1        | w Window 🕏  | My Pr |
| s: Gene | eral 🔽 <u>Fit</u>                   | ers: *Skyw               | ard Defa          | ault 💌 | 0        |         |                   |                         |                             |     |   | A              | dd a time off | request     |       |
| Date    | •                                   | Time                     | Amount            | Туре   | Status   | Year    | Time Off Code     | Reason                  | Description                 | A   |   |                |               |             | Ed    |
| 11/16/  | 2012 Fri                            | 12:00 pr                 | 8h 00m            | Used   | Approvec | Current | OTHER REASONS HOL | PROF DEVELOP/CONFERENC  | WASPA SUPPORT STAFF         | SE  |   |                |               | <u>^</u>    | De    |
| 1/15/:  | 2012 Thu                            | 12:00 pr                 | 8h 00m            | Used   | Approvec | Current | OTHER REASONS HOL | PROF DEVELOP/CONFERENC  | WASPA SUPPORT STAFF         | SE  |   |                |               |             | CI    |
| 0/16/   | 2012 Tue                            | 8:00 am                  | 8h 00m            | Used   | Approvec | Current | OTHER REASONS HOL | PROF DEVELOP/CONFERENC  | WI Dells - Skyward Fall Con | nfe |   |                |               |             |       |
| 0/15/   | 2012 Mon                            | 8:00 am                  | 8h 00m            | Used   | Approvec | Current | OTHER REASONS HOL | PROF DEVELOP/CONFERENC  | WI Dells - Skyward Fall Con | nfe |   |                |               |             | Ап    |
| 9/25/   | 2012 Tue                            | 8:00 am                  | 8h 00m            | Used   | Approvec | Current | OTHER REASONS HOL | PROF DEVELOP/CONFERENC  | Attending WI Retirement     | tra |   |                |               |             |       |
| 9/14/3  | 2012 Fri                            | 12:00 pr                 | 4h 00m            | Used   | Approvec | Current | OTHER REASONS HOL | USE PREVIOUS EARNED PLU | use 4 hours of plus time fo | or  |   |                |               |             |       |
| 8/24/3  | 2012 Fri                            | 12:00 pr                 | 4h 00m            | Used   | Approvec | Current | OTHER REASONS HOL | USE PREVIOUS EARNED PLU | USE PREVIOUS EARNED PI      | LU  |   |                |               |             |       |
| 7/13/3  | 2012 Fri                            | 8:00 am                  | 8h 00m            | Used   | Approvec | Current | VACATION HOURLY   | VACATION HOURLY         | VACATION HOURLY             |     |   |                |               |             |       |
| 7/12/   | 2012 Thu                            | 8:00 am                  | 8h 00m            | Used   | Approvec | Current | VACATION HOURLY   | VACATION HOURLY         | VACATION HOURLY             |     |   |                |               |             |       |
| 07/05/: | 2012 Thu                            | 8:00 am                  | 8h 00m            | Used   | Approvec | Current | VACATION HOURLY   | VACATION HOURLY         | VACATION HOURLY             |     |   |                |               |             |       |
|         |                                     |                          |                   |        |          |         |                   |                         |                             |     |   |                |               |             |       |
|         |                                     |                          |                   |        |          |         |                   |                         |                             |     |   |                |               | ×           |       |

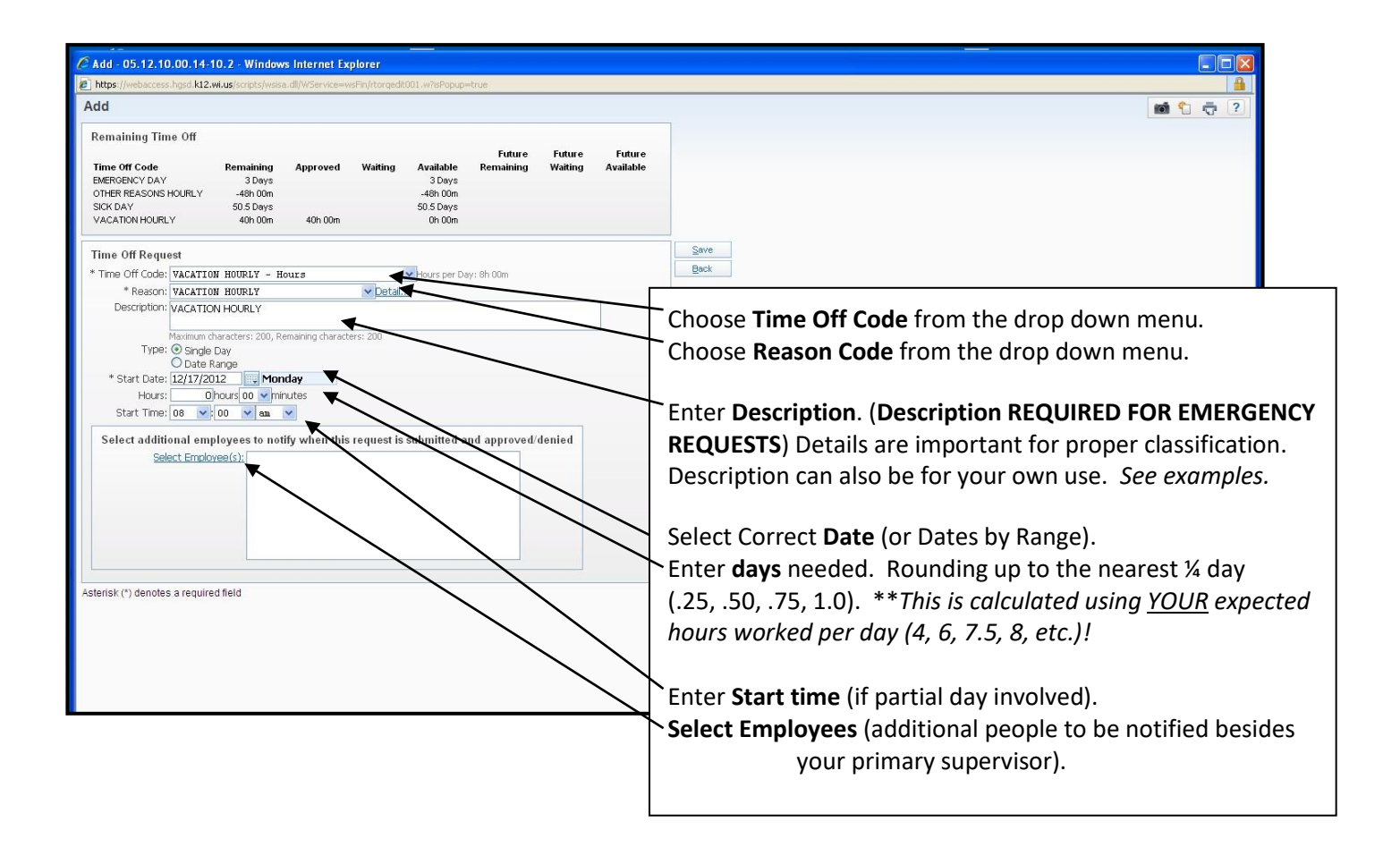

Once a request is approved or denied, you cannot edit or delete the request. The edit button will be grayed out. You will need to add a new request and enter in a negative (-) amount to correct the time you did not use, or enter in the additional amount of time needed for an already existing date. The system will accept a negative request for a previous date. A pop up message will appear warning you about this, but you will be able to proceed, just click OK.

#### Additional Tips, Examples & Reminders:

**STATUS:** To check the status of your time off balances, uses, etc., please view the information in the Time Off area under "My Status". This area will include the corrections/revisions made in the District Office as necessary. For example, only the District Office can code time off for FMLA, work comp, etc. due to the paperwork requirements.

#### Entering your request in Employee Access DOES NOT replace direct communication with your supervisor/principal. You still need to follow the same procedures for calling in sick to your supervisor/ principal.

Below are some common examples of Time Off Requests.

**PAID TIME OFF (PTO):** • Time Off Code = PAID TIME OFF - Hours

Reason Code = FMLA or PTO Use. (Only use FMLA for an approved & documented FMLA leave)
Description = FMLA or PTO Use will appear, but no further description is necessary.

Note: Planned and/or unplanned time off consists of absences due to an employee's

personal illness, personal situation, emergency or personal business, which cannot be conducted outside of normal working hours. It is the responsibility of the employee to follow all guidelines and procedures for reporting absences. All paid time off is calculated as hours and based on full-time equivalency.

Jury Duty: • Time Off Code = Other Reasons Hourly

- Reason Code = jury duty
- Description = jury duty

#### Note: Don't forget to submit your jury duty pay to the District when received!

We want to continue to make easy to access information available to our employees. Please let me know what you may find valuable, or additional items that would assist you in our employee communications. Thank you, *HGSD Payroll Dept.* 920-565-5499